## 전자기부금영수증 발급 매뉴얼

## 다 한살림재단

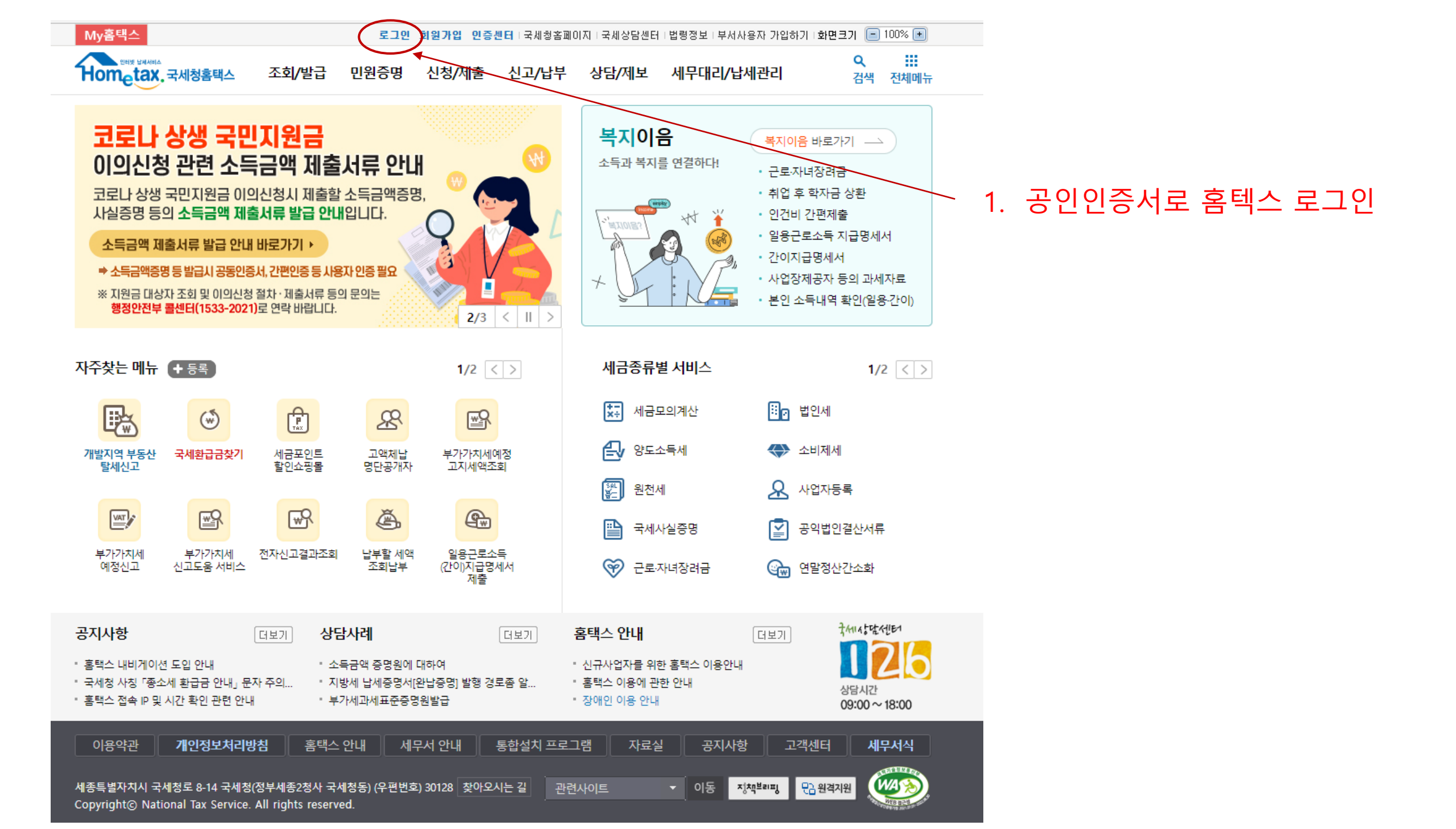

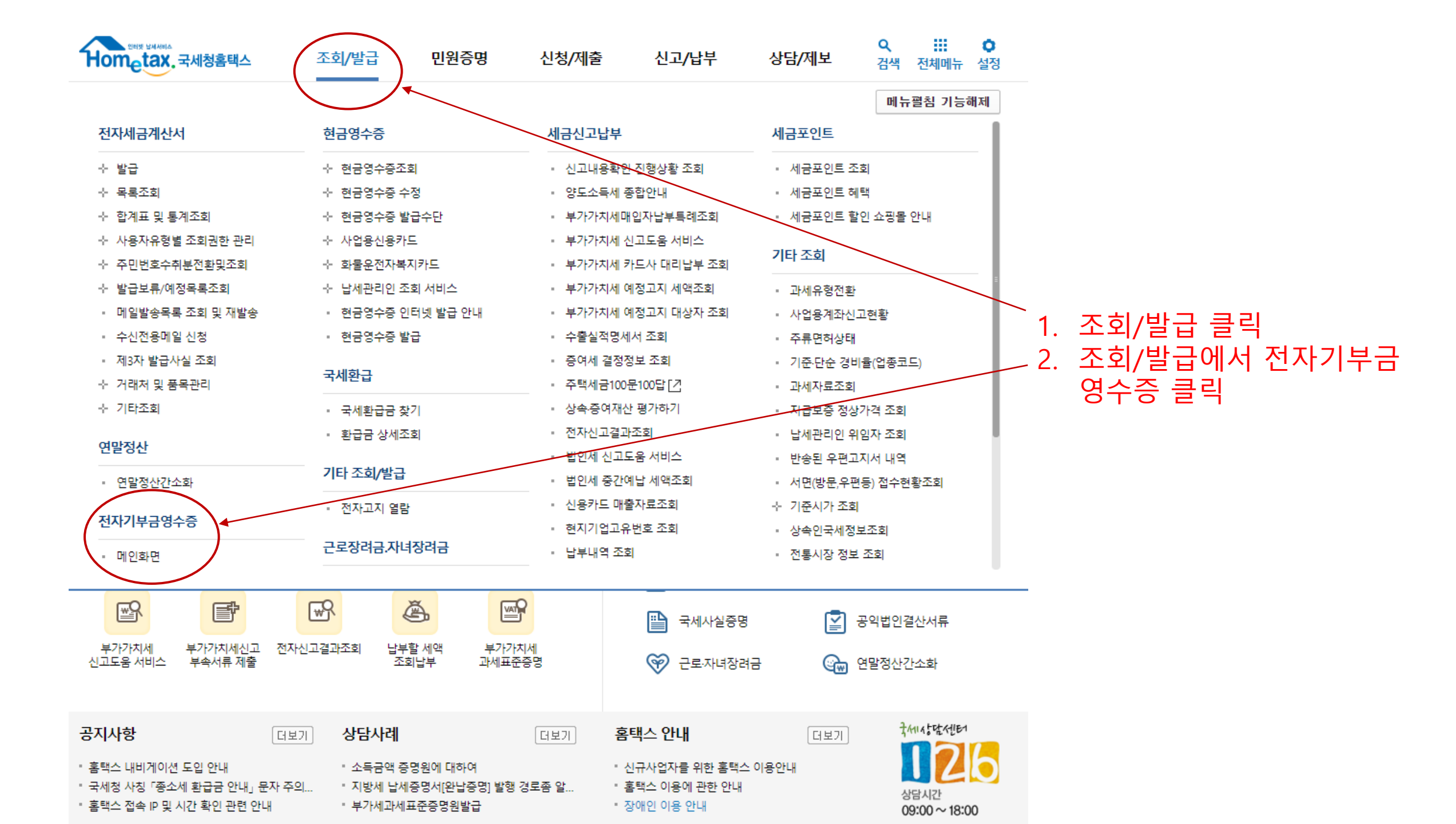

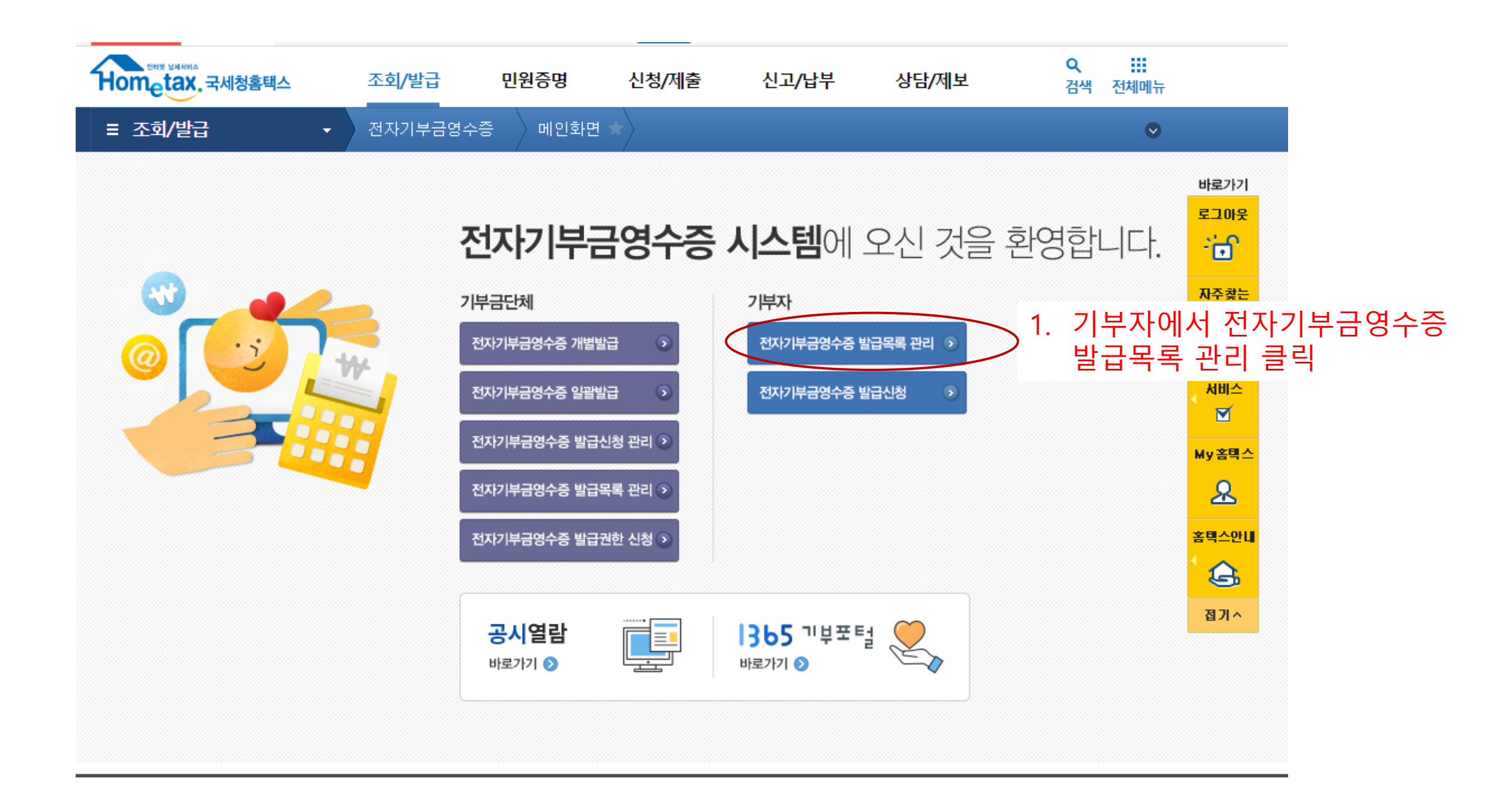

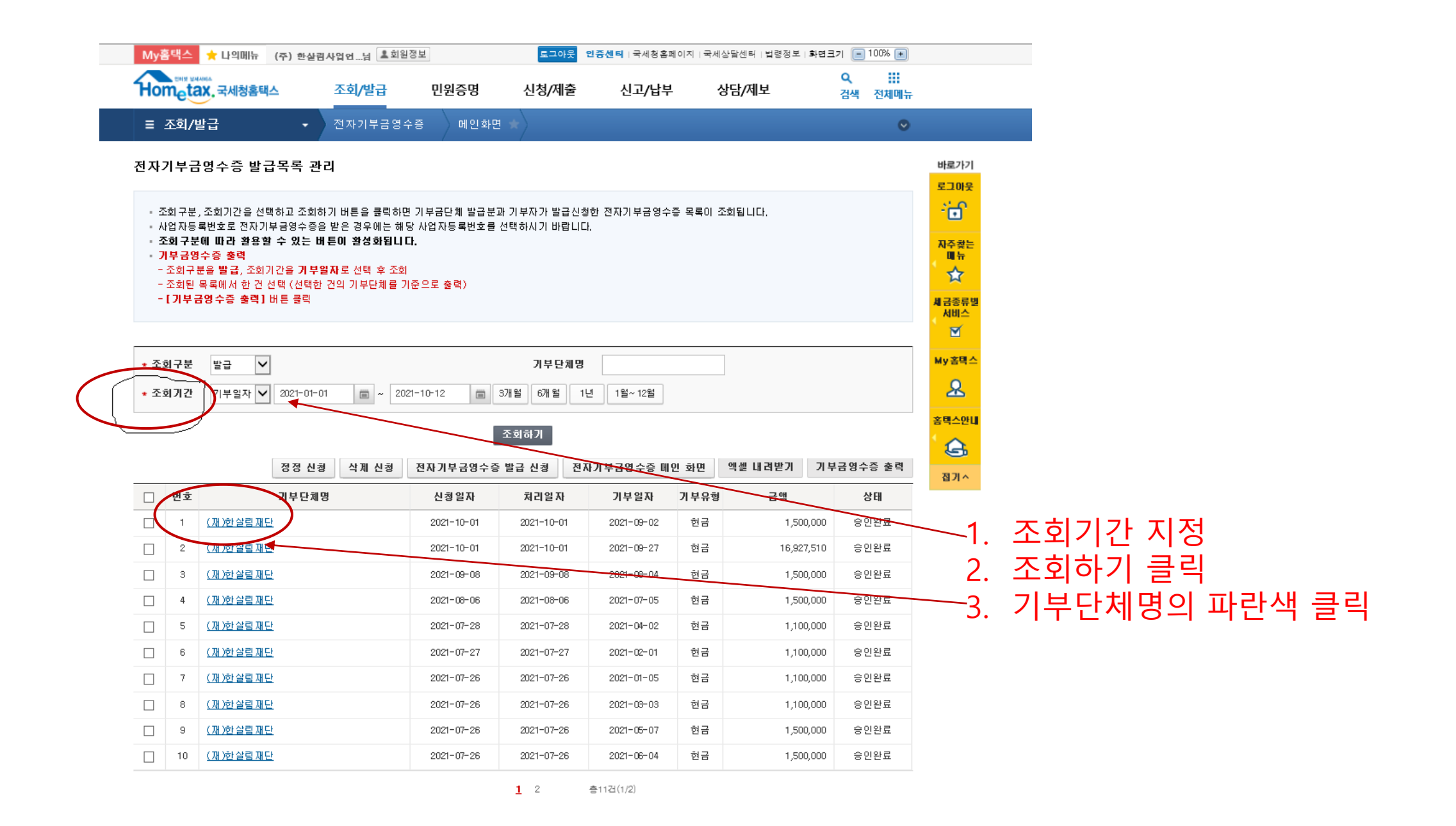